# 3D モデルアップロード手順書

【操作の推奨環境】

Holoeyes XR の Web 操作の推奨環境は次の通りです。これ以外の環境でサイトをご利用いただいた場合、一部の機能が使えない可能性がございます。

OS:Windows 8、Windows 10、Mac OS X 10.14 以降

ブラウザ :Google Chrome 最新版

①アップロードする 3D ポリゴンデータをご用意ください(STL/OBJ 形式のみ対応)

② Holoeyes XR サービスサイト <u>https://xr.holoeyes.jp/</u>からログインをし、

**左上にある「症例 3D モデルデータ」**をクリックします。

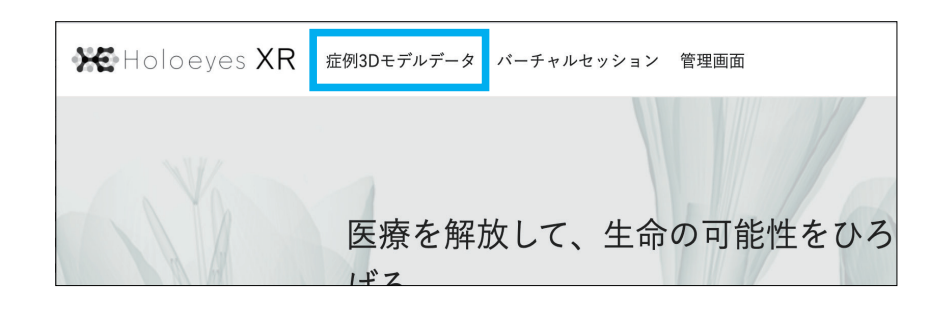

## ③新規作成ボタンを押し、登録画面に移動します。

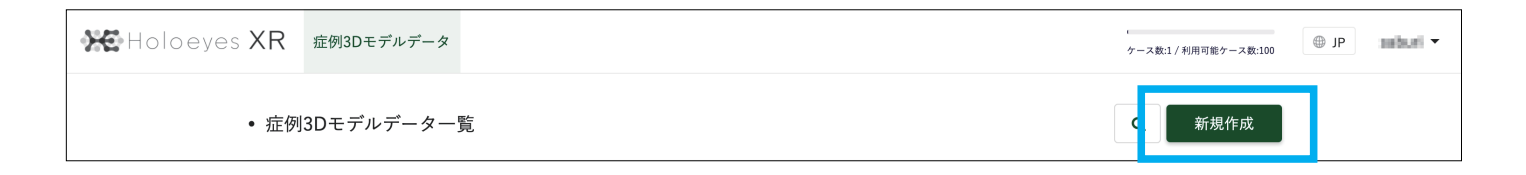

## ④新規症例 3D モデルデータ登録画面

すべてを入力の上「登録する」ボタンをクリックしてください。

| XR | 症例3Dモデルデータ | パーチャルセッション 管理画面     |                                           | ケースト | 数:2 / 利用可能ケース数:1000 | IP aya | aka_ |
|----|------------|---------------------|-------------------------------------------|------|---------------------|--------|------|
|    | 〈 新規症例3    | Dモデルデータ             | 任意のタイトルには<br>アルファベット・数字・<br>記号のみを入力してください |      |                     |        |      |
|    | タイトル 必須    | Heart_Coronary      |                                           |      |                     |        |      |
|    | 倍率         | ● 1 ○ 3 ○ 5 ○ 10    | 読み込まれた時の倍率                                |      |                     |        |      |
|    | 備考         | Heart_Coronaryのサンプル | データです。                                    |      |                     |        |      |
|    |            |                     | 各種情報は登録後に<br>変更も可能です                      |      |                     |        |      |
|    | タグ         | heart               |                                           |      |                     |        |      |
|    |            | 登録する                | ]                                         |      |                     |        |      |

| loeyes XR | 症例3Dモデルデータ                                 | パーチャルセッション 管理画面                                              |               |         |                  | ケース数:3 / 利用可能ケース数:10 | 000 @ JP | ayaka |
|-----------|--------------------------------------------|--------------------------------------------------------------|---------------|---------|------------------|----------------------|----------|-------|
| 7         | < leart_Co                                 | onary                                                        |               |         |                  |                      |          |       |
|           |                                            |                                                              |               | 3Dモデルデー | -タ               | アップロード               | 1        |       |
|           |                                            | <u>8</u>                                                     |               | 35      | Dモデルデータは登録さ      | れていません               |          |       |
|           |                                            |                                                              | 3             | 詳細情報    |                  | 編集                   | 6        |       |
|           |                                            | ポリゴンデータが登録されていません。                                           |               | ステータス   | created          |                      |          |       |
|           | 右                                          | D「アップロード」ボタンから3Dモデルデータを新しく登録してく†                             | <u> き</u> さい。 | 倍率      | x1               |                      |          |       |
|           |                                            |                                                              |               | 備考      | Heart_Coronaryの- | サンプルデータです。           |          |       |
|           |                                            |                                                              |               | タグ      | Heart            |                      |          |       |
|           | 5                                          |                                                              |               |         |                  | 削除                   | 4        |       |
|           | HoloeyesXRアフリ<br>アプリケーションをVI<br>下記から必要なデバイ | ペッッドセットで使用するには登録した症例で <b>データ作成を行う必要</b><br>スのデータ作成を行なってください。 | があります。        |         |                  |                      |          |       |
|           | ▲ 😳 HTC Vive                               | / Windows MR                                                 |               |         | リクエスト            | 73 <b>?</b>          |          |       |
|           | HoloLens                                   |                                                              |               |         | リクエスト            | する <b>?</b>          |          |       |
|           | HoloLens                                   | 2                                                            |               |         | リクエスト            | र्चेड ?              |          |       |
|           | Mirage Sc                                  | lo                                                           |               |         | リクエスト            | する <b>?</b>          |          |       |
|           | Oculus Qu                                  | est                                                          |               |         | リクエスト            | する <b>?</b>          |          |       |
|           |                                            | <u>^</u>                                                     |               |         |                  |                      |          |       |

1 3D モデルデータアップロードボタン

こちらからご用意していただいた 3D ポリゴンデータを登録できます。

複数のポリゴンデータをアップロードすることが可能です。

2 3D モデルプレビューエリア

アップロードされた後、こちらにモデルの簡易的なプレビューが表示されます。マウスで回転することができます。

3 詳細情報エリア

データのステータスや倍率の情報が表示されています。

4 削除ボタン

データを削除します。

5 Holoeyes XR アプリ各ヘッドセット別データ作成一覧

対応機種別にポリゴンデータのデータ作成ボタンの一覧です。

6 詳細情報編集ボタン

詳細情報の情報を編集することができます。

7 戻るボタン

ひとつ上の症例 3D モデルデーター覧画面に戻ります。

| Holoeyes <b>XR</b> | 症例3Dモデルデータ バー                | チャルセッション 管理画面                                                     | ケース数:3 / 利用可能ケース数:1000 | ⊕ JP ayaka_mo |
|--------------------|------------------------------|-------------------------------------------------------------------|------------------------|---------------|
| 7                  | く<br>3Dモデルデー<br>3Dモデルファイル 参称 | 夕追加<br>ひってイルを選択する<br>cb9b3c53b0bd66339cf44a6e186dec46c247d129.obj |                        |               |
|                    |                              | 2                                                                 |                        |               |
|                    | モデル名 必須                      | heart<br>15文学までで指定してください。                                         |                        |               |
|                    | 色                            | لا>> 4                                                            |                        |               |
|                    | 半透明かどうか                      |                                                                   |                        |               |
|                    |                              |                                                                   |                        |               |

## 1 ファイルを選択する ボタン

まずこちらをクリックし、アップロードしたいポリゴンデータのファイルを選択してください。

アップロード完了にはファイル名が表示されます。

2 3D モデルプレビューエリア

アップロードされた後、こちらにモデルの簡易的なプレビューが表示されます。マウスで回転することができます。

3 モデル名

15 文字以内に表示したいモデル名を入力ください。

4 色

プルダウンから色を選択できます。また、ホイールを選択すると自由に色を変更できます。

5 半透明 チェックボックス

初期表示の透明度を選択できます。ヘッドセットアプリ(Holoeyes XR)内でも透明度の変更が可能です。

6 登録するボタン

アップロードと情報設定が完了したら、こちらのボタンを選択してください。登録されます。

7 戻るボタン

ひとつ前のページに戻ります。

⑦ 3D モデルデータ追加画面《アップロード後》

アップロードが完了した画面はこちらのようになっています。

データをヘッドセットで見られるように、データ作成をします。

| oloeyes XR | 症例3Dモデルデータ                   | パーチャルセッション 管理画面                                     |                        |                                                         | ケース数:3 / 利用可能ケース数:1000 | ⊕ JP a |
|------------|------------------------------|-----------------------------------------------------|------------------------|---------------------------------------------------------|------------------------|--------|
|            | < Heart_Co                   | ronary                                              |                        |                                                         |                        |        |
|            |                              | <u>J</u>                                            |                        | Dモデルデータ<br>・ heart<br>・ Coronary<br>細情報                 | アップロード 編集   編集 編集      | 2      |
|            |                              | 3                                                   | Q (#<br>Q (#<br>)<br>} | ステーダス Created<br>音率 x1<br>曲考 Heart_Coronary<br>ダグ Heart | のサンブルデータです。<br>削除      |        |
|            | HoloeyesXRアプリ<br>アプリケーションをVF | 3Dモデルの向きを保存<br>ペッドセットで使用するには登録した症例でデータ作成を行う必要があります。 |                        |                                                         |                        |        |
|            | 下記から必要なデバイ                   | スのデータ作成を行なってください。<br>/ Windows MR                   |                        | ע <i>ק</i> ד                                            | ストする ?                 |        |
|            | HoloLens                     |                                                     |                        | リクエ                                                     | .スト中 ?                 | 1      |
|            | HoloLens                     | 2                                                   |                        | リクエ                                                     | ストする <b>?</b>          |        |
|            | Mirage So                    | lo                                                  |                        | リクエ                                                     | ストする ?                 |        |
|            | Oculus Qu                    | p One                                               |                        | עלד<br>עלד<br>עלד                                       | ストする ?<br>ストする ?       |        |

1 データ作成 ボタン

お持ちのヘッドセットに適したデータを作成します。「リクエストする」ボタンを押すと、確認ダイアログが表示されるので 「OK」を選択します。おおよそ10分前後でデータの自動生成が完了し、ご登録のメールアドレスに完了通知が届きます。

2 3D モデルデータアップロードボタン

3 3D モデルの向きをを画面上で調整できます。

4 3D モデルの向きを保存

初期設定のモデルの向きを保存します。

⑧ データ作成が完了すると、登録のメールアドレスに通知メールが届きます。

| Holoeyes                                                                                                    | 白 受信 - | H |
|----------------------------------------------------------------------------------------------------|--------|---|
| [Holoeyes] VRヘッドセット閲覧テータが完成しました<br>宛先:                                                                                                    |        |   |
| 棟                                                                                                    |        |   |
| HoloeyesXRサービスをご利用いただき誠にありがとうございます。<br>リクエストいただきましたHTC Vive/Windows MR用閲覧データが完成いたしましたのでご連絡いたします。                                                                                                    |        |   |
| ーーーーー                                                                                                    |        |   |
| [XRサイト症例3Dモデルページ]<br>https://xr.holoeyes.jp/polygons/#building-list                                                                                                    |        |   |
| - 【重要:HoloeyesXRサービスの使用に当たっての重要事項と注意点】 -<br>HoloeyesXRサービスは、日本国内では「医薬品」医養機器等の品質、有効性<br>及び安全性の確保等に関する法律」(薬機法)に基づく医療機器および医用ソフト<br>ウェアとしての販売許可を得ていません。したがって、画像閲覧やリサーチ、教育用<br>には使用用能ですが、初期診断および診断税拠としての診療手体。患者管理などの<br>医療行為での使用はできません。日本国内での臨床への応用は、各自医師の裁量の<br>もと、自己責任で行ってください。 |        |   |
|                                                                                                    |        |   |
| HologyesXRサービス<br>https://xr.hologyes.jp                                                                                                    |        |   |
| 運営会社:Holoeyes株式会社                                                                                                    |        |   |

9 再度サービスサイトにアクセスすると、
アクセスキーが表示されます。

| HoloeyesXRアプリ                |                             |                  |
|------------------------------|-----------------------------|------------------|
| アプリケーションをVRヘッドセットで使用するには登録した | 症例で <b>データ作成を行う必要があります。</b> |                  |
| 下記から必要なデバイスのデータ作成を行なってください。  |                             |                  |
| △ 💬 HTC Vive / Windows MR    |                             | リクエストする ?        |
|                              |                             | 0 2              |
| HoloLens                     |                             | 233038           |
|                              | 9, 233038                   |                  |
| HoloLens 2                   | . 233030                    | リクエストする ?        |
|                              | 再リクエストする                    |                  |
| Mirage Solo                  | リ: アプリの使い方を見る               | リクエストする ?        |
|                              |                             |                  |
| Oculus Quest                 |                             | リクエストする <b>?</b> |
| Maria Laan Ora               |                             |                  |

## 1 アクセスキー

ヘッドセットアプリ(Holoeyes XR)内でモデルデータをダウンロード / 閲覧するのに必要な 6 桁の数字です。こちらを アプリ内の「Load」画面で入力すると、モデルデータを閲覧することができるようになります。

### 2 再リクエストする

以前アップロードしたモデルの再リクエストアクセスキーはアップロードしてから 30 分のみ有効です。無効になった場合は 再度アクセスキーを発行して下さい。数字が表示されていない場合は「アクセスキーをリクエスト」ボタンを押すと、再度 アクセスキーが表示され使用できるようになります。

# アプリの使い方を見る

ヘッドセットアプリ(Holoeyes XR)の使用方法が表示されます。